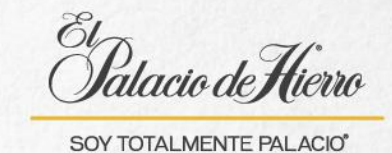

## ¿Cómo realizar una devolución a Tarjeta Palacio y a un Certificado de Regalo?

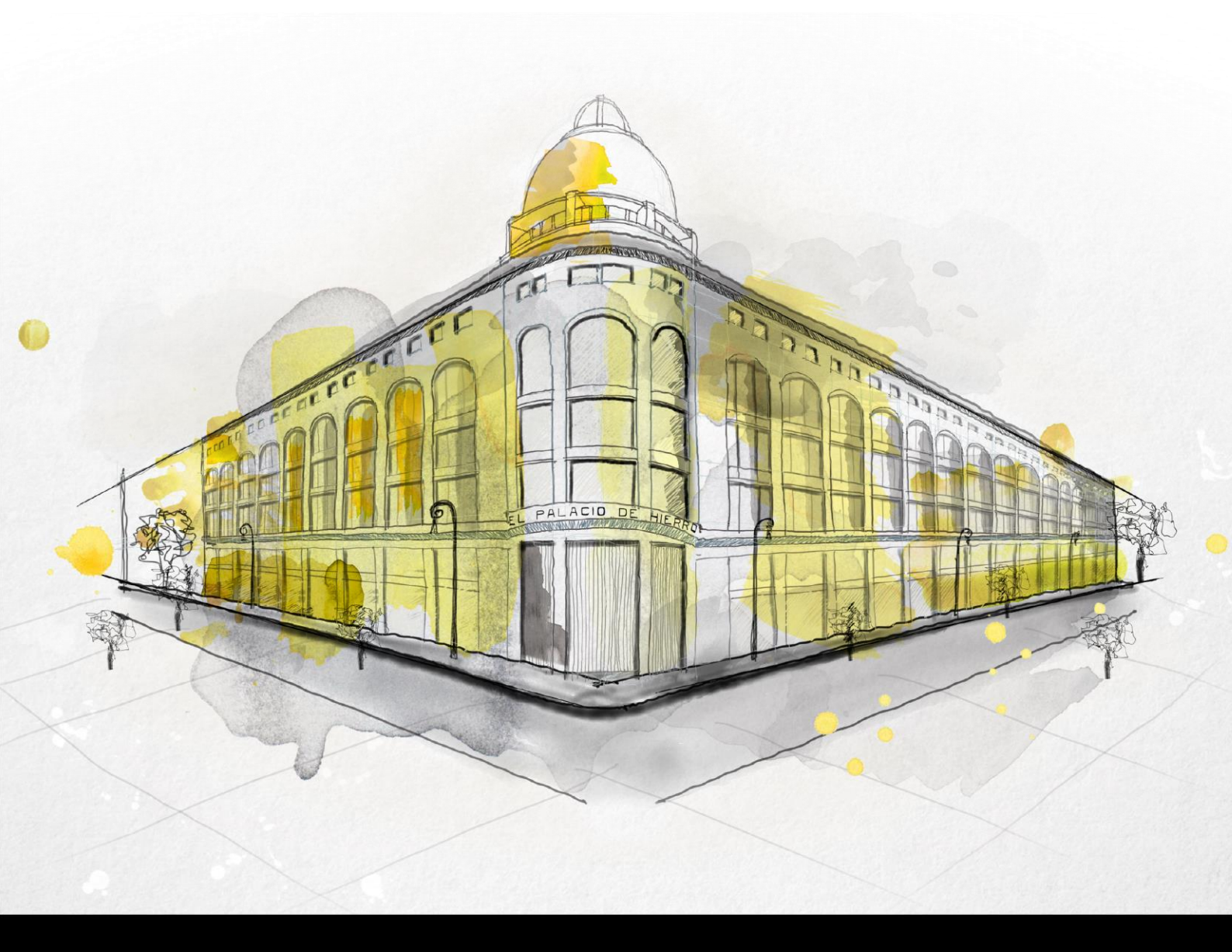

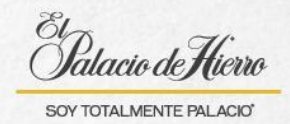

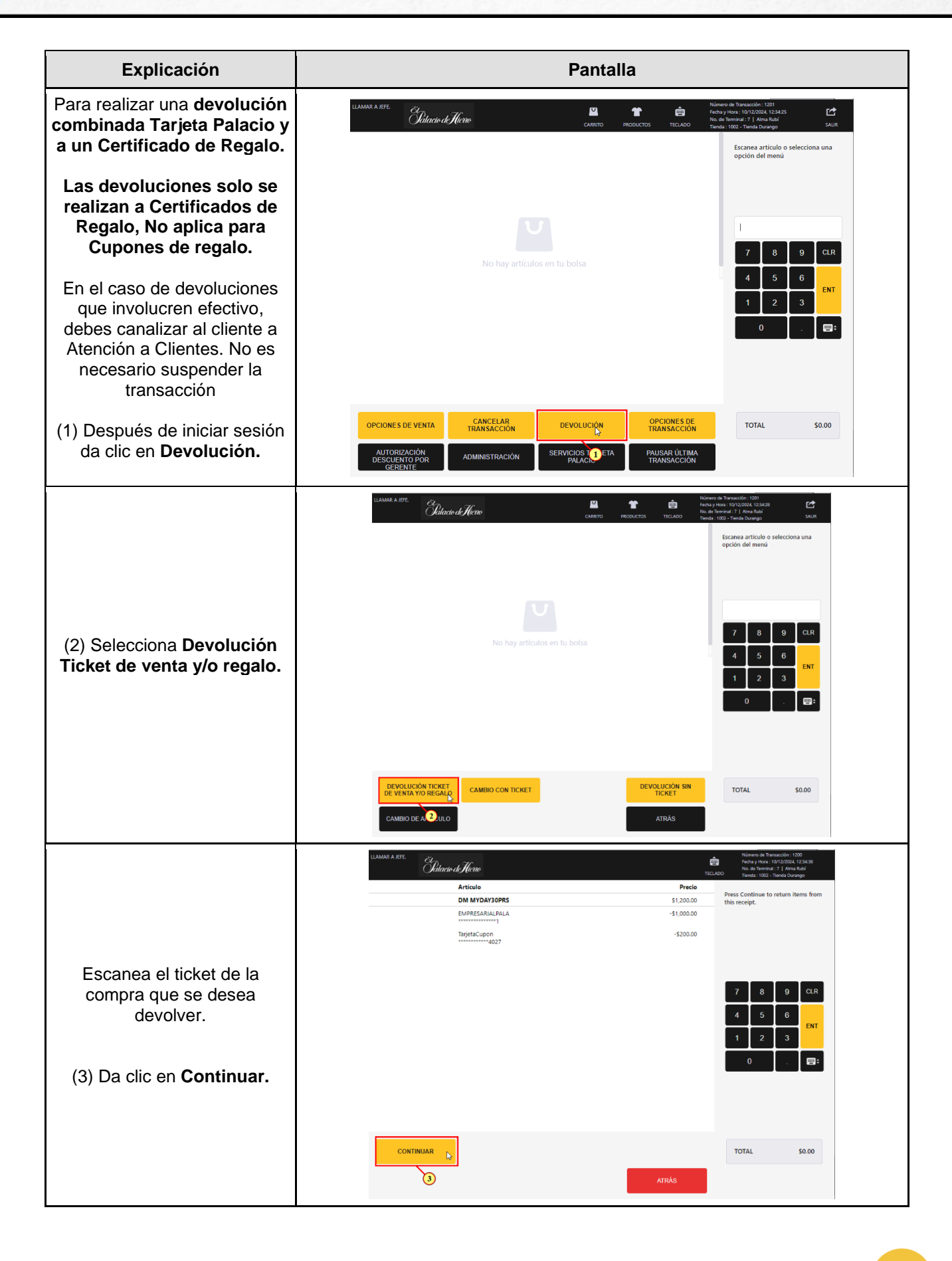

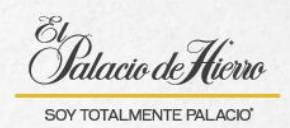

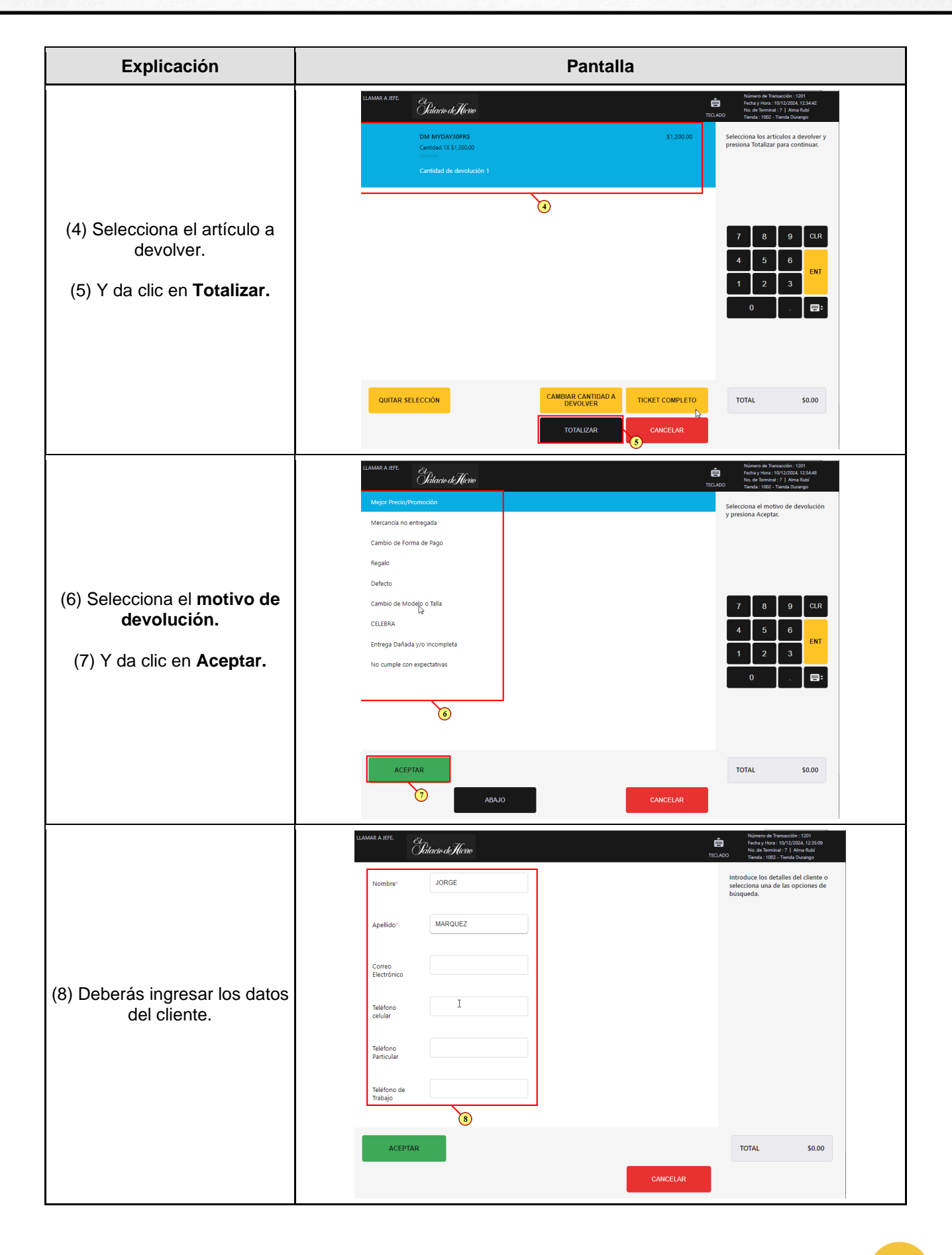

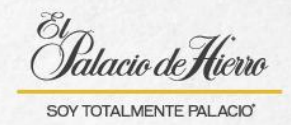

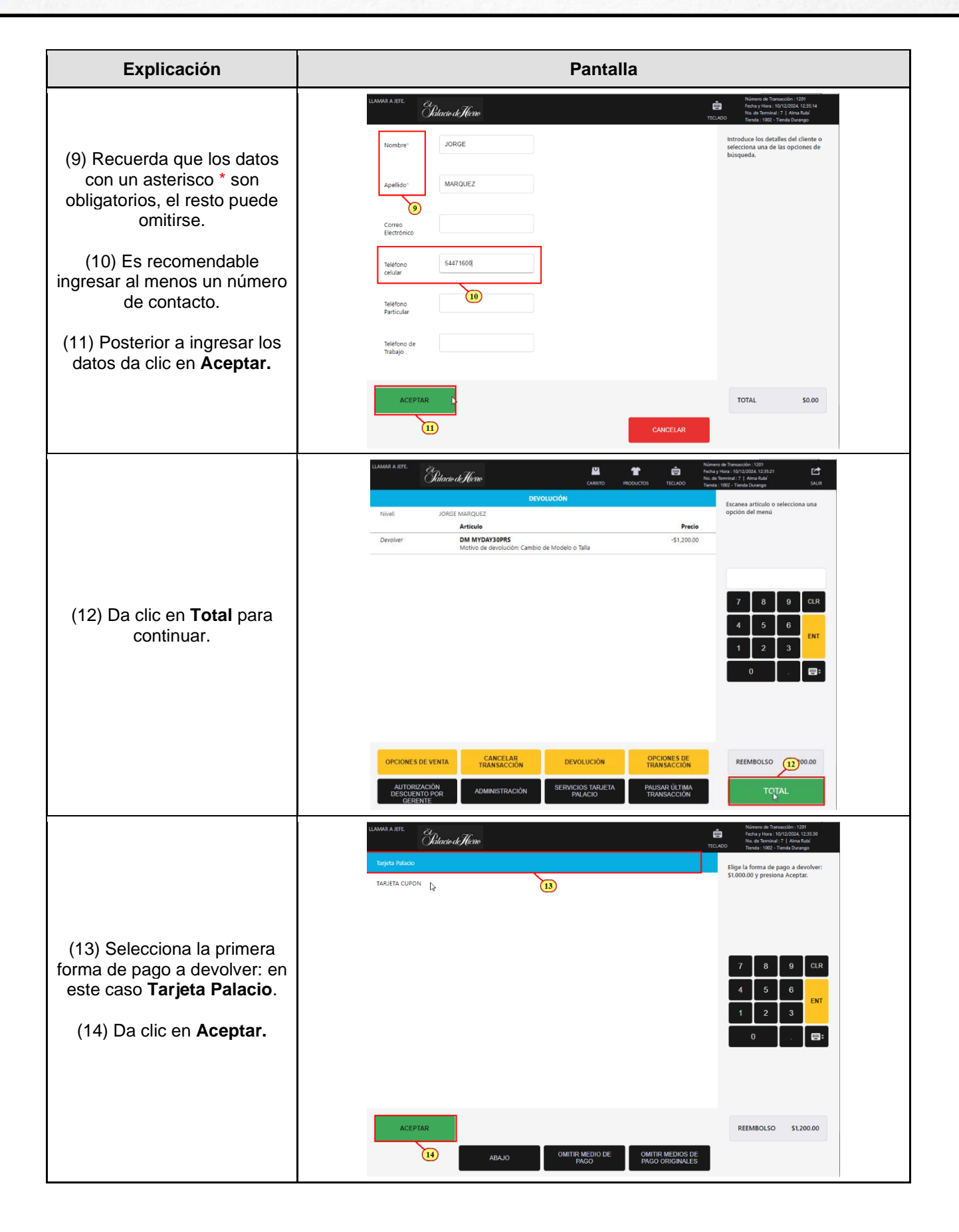

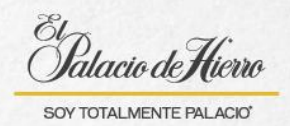

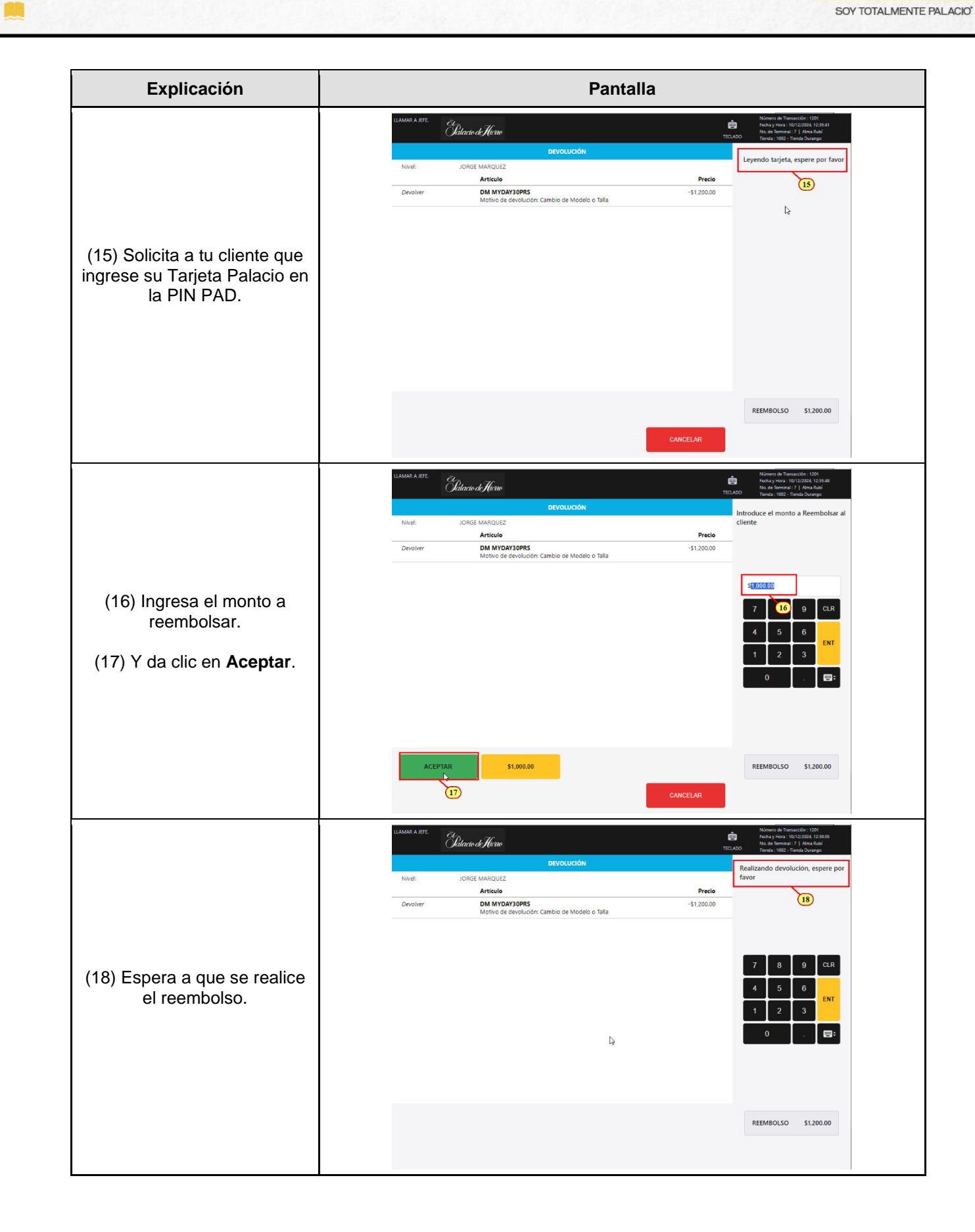

4

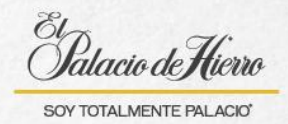

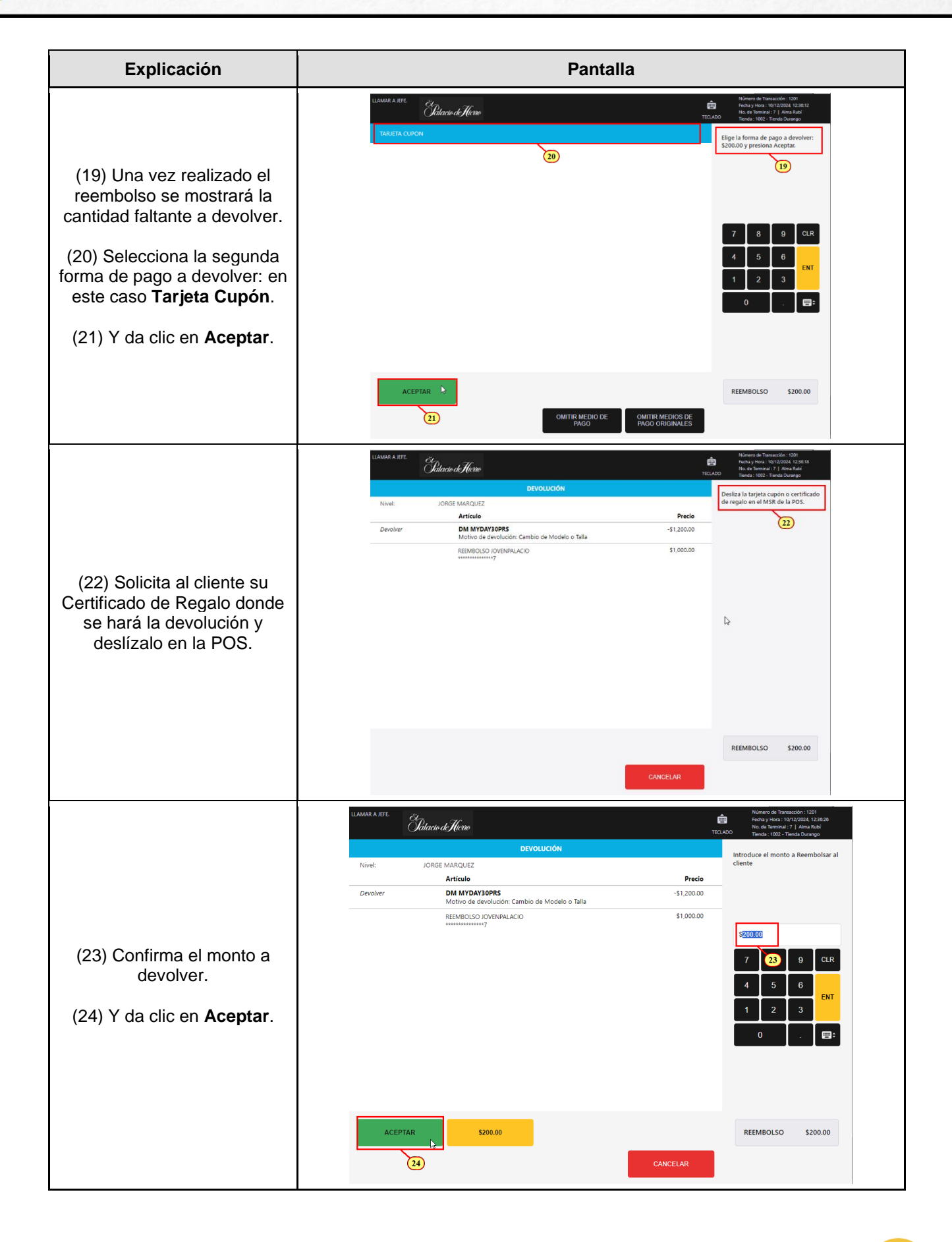

5

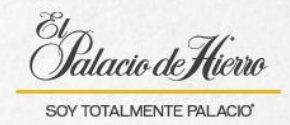

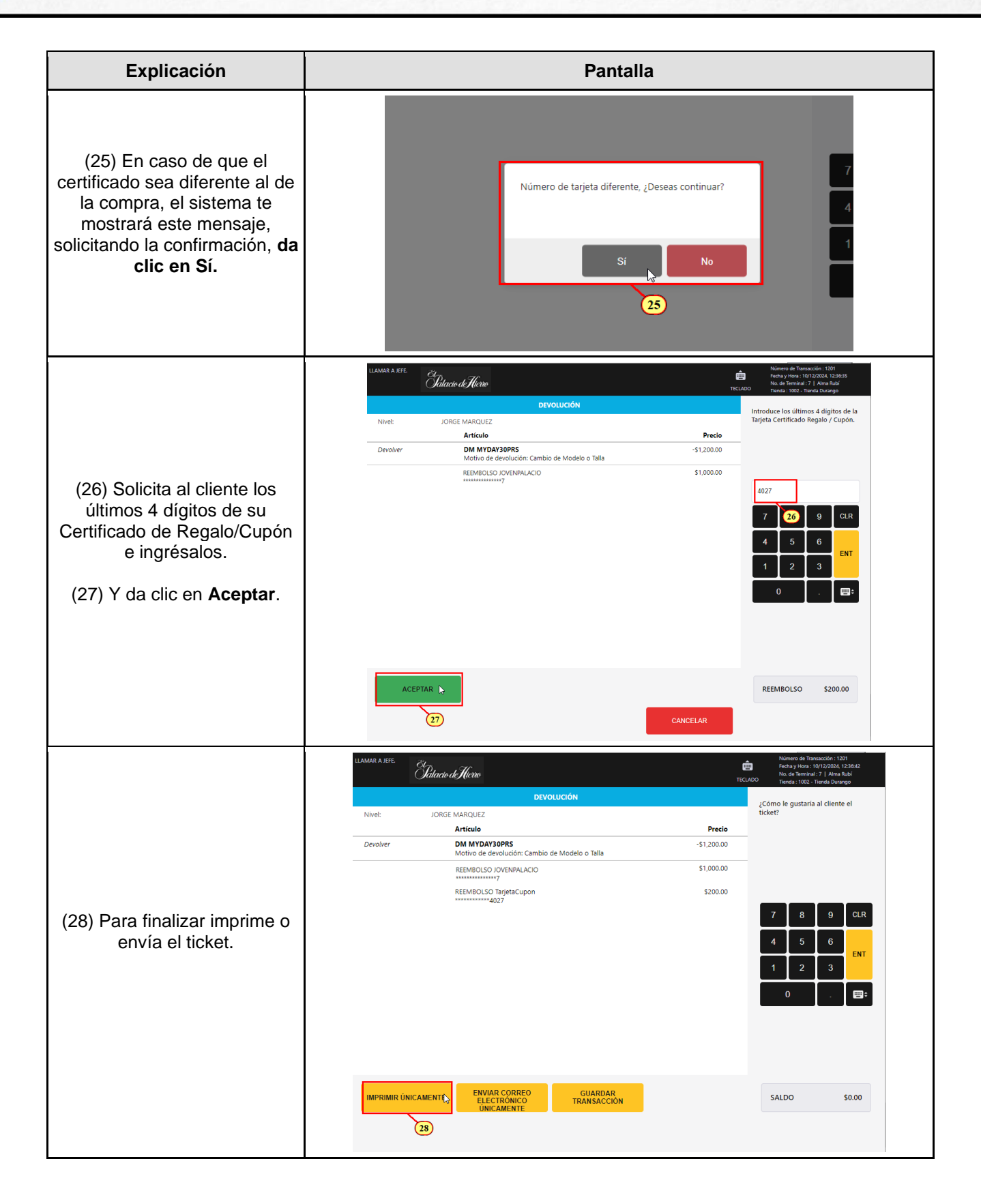